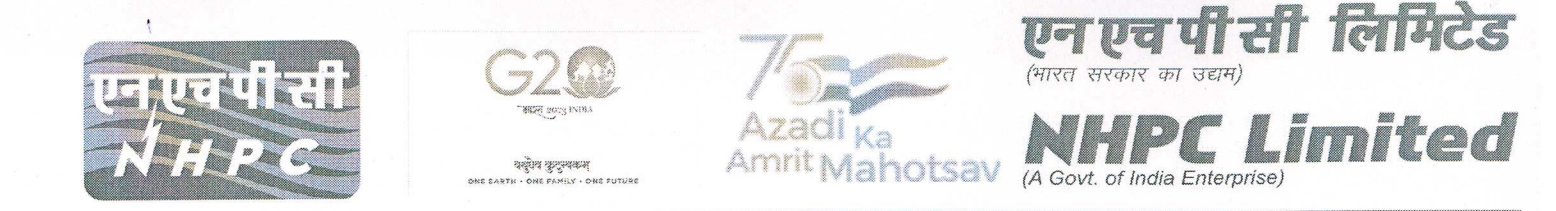

No. NH/HR/REHS/2023/04

### Dated: 20.04.2023

un

yal

### **CIRULAR**

### Subject: Submission of Life Certificate under NHPC Retired Employees Health Scheme.

NHPC Management has decided to put in place a proper system for verification of Ex. Employees registered under NHPC Retired Employees Health Scheme so that the actuarial valuation is closer to reality.

This system will be applicable w.e.f **01/06/2023** and all ex. employees registered under Retired Employees Health Scheme will have to compulsorily upload LIFE CERTIFICATE by **20/05/2023**. The Life Certificate will be uploaded through NHPC website. **(Annexure-I)** 

### The user manual is attached as Annexure -III.

Life certificate issued by the following authorities will be valid:-

- a) Life Certificate issued by the Branch Manager of the Bank.
- b) Life Certificate issued by a Gazetted Officer.
- c) Life Certificate issued by the Head of Gram Panchayat/Member of Legislative Assembly/Member of Parliament.
- d) Certificate issued for EPS/LIC pension.

2. All registered ex.employees will have to submit their **Life Certificate through online mode only.** If a retired employee does not have a certificate issued by any of the above authorities, he/she can obtain the certificate by appearing in person at the HR department of nearest NHPC Location.

3.All registered ex. employees will have to submit online **UNDERTAKING** in the prescribed format for their dependent family members.(Annexure-II)

4. The life certificate and undertaking uploaded by the ex.employees will be verified by the REHS location of the ex. employees or by HR Division C.O. If the life certificate is issued by HR department of any other location, then the verification of life certificate will also be done by the same location.

पंजीकृत कार्यालय : एन एच पी सी ऑफिस कॉम्प्लेक्स, सैक्टर – 33, फ़रीदाबाद – 121003 (हरियाणा) Regd. Office : NHPC Office Complex, Sector – 33, Faridabad – 121003 (Haryana) CIN – L40101HR1975G0I032564, website : <u>www.nhpcindia.com</u>

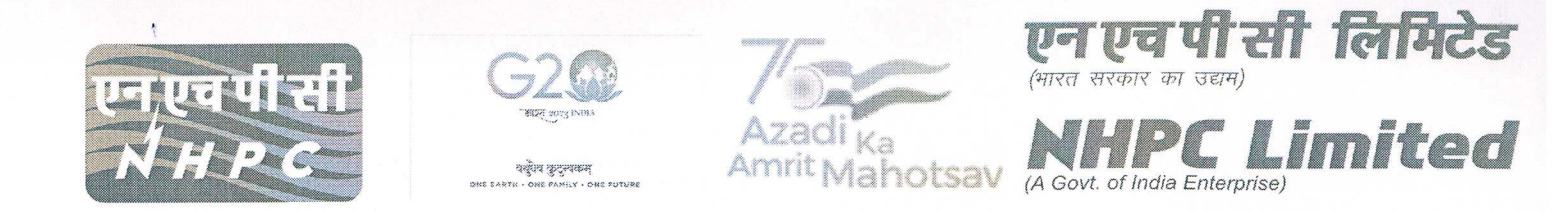

5. In case of reimbursement by the dependent members, the dependent will have to submit his/her life certificate.

6.After the death of the ex.employee, the Life Certificate will be submitted by the spouse (whoever is the husband/wife). In case of the death of the spouse, the other dependent members will submit their life certificate.

7. The validity of Life Certificate and Undertaking will be only one year from the date of issue.

8. If the ex.employee dies during the validity period of the life certificate, the life certificate submitted by the ex. employee shall cease to be valid and a fresh life certificate shall be submitted by his next dependent member.

9. If there is any change in the list of dependent members during the validity period, it will be necessary to inform the concerned Human Resource Department.

10. In case ex.employee don't submit the Life Certificate and Undertaking for dependent members, Medical claims will not be reimbursed by the Finance Department.

In case of any doubt/problem, please contact on **0129-2278011** or send email at **rehs-co@nhpc.nic.in**.

(Seraphina Lakra) Dy. General Manager (HR)

### LIFE CERTIFICATE

## (To be submitted by NHPC REHS Beneficiary)

This is to certify that Shri/Smt.....NHPCEmp.No.....havingREHSCardNo.....personally appeared before me and hassigned in my presence dated.....

Paste recent Passport size photo and sign across

| (Signature of the beneficiary)                              | (Signature of the certifying |
|-------------------------------------------------------------|------------------------------|
| Address:                                                    | Authority)                   |
| ••• ••• ••• ••• ••• ••• ••• ••• ••• ••• ••• ••• •••         | Name                         |
| ••• ••• ••• ••• ••• ••• ••• ••• ••• ••• ••• ••• ••• ••• ••• | Designation                  |
| ••••••                                                      | Date:                        |
| Mobile No                                                   | Seal                         |

(Note: Life Certificate of the beneficiary must be certified by Manager of the Bank/MLA/MP/Gazetted officer/NHPC HR Executive)

# **Undertaking**

Year:

I hereby undertake that dependent members as mentioned in REHS card issued to me under REHS scheme by corporation, is/are alive as on date ....., the detail of them is/are given below:

|    | Name of Dependent | DOB | Relation with Claimant |
|----|-------------------|-----|------------------------|
| 1. |                   |     |                        |
| 2. |                   |     |                        |
| 3. |                   |     |                        |
| 4. |                   |     |                        |
| 5. |                   |     |                        |

I understand and agree that any false or misleading information will justify a suspension of REHS membership under the scheme and shall be liable for any recovery with interest & penalty.

## (Signature)

Name of Claimant:

Employee No. :

**REHS** Card No. :

## JEEVAN PRAMAAN PATRA (Portal for online submission of Life Certificate)

Ex-Employees shall upload the Life Certificate issued by Authorised Government agencies along with the undertaking in respect of all dependent members.

### **Instruction for Ex-Employee:**

The link for Jeevan Pramaan Patra is available in NHPC Ltd. Website (nhpcindia.com).

Open NHPC website **nhpcindia.com** and under menu **Employee Corner**, select option **Sampark/ e-portal (Ex-Employee)**.

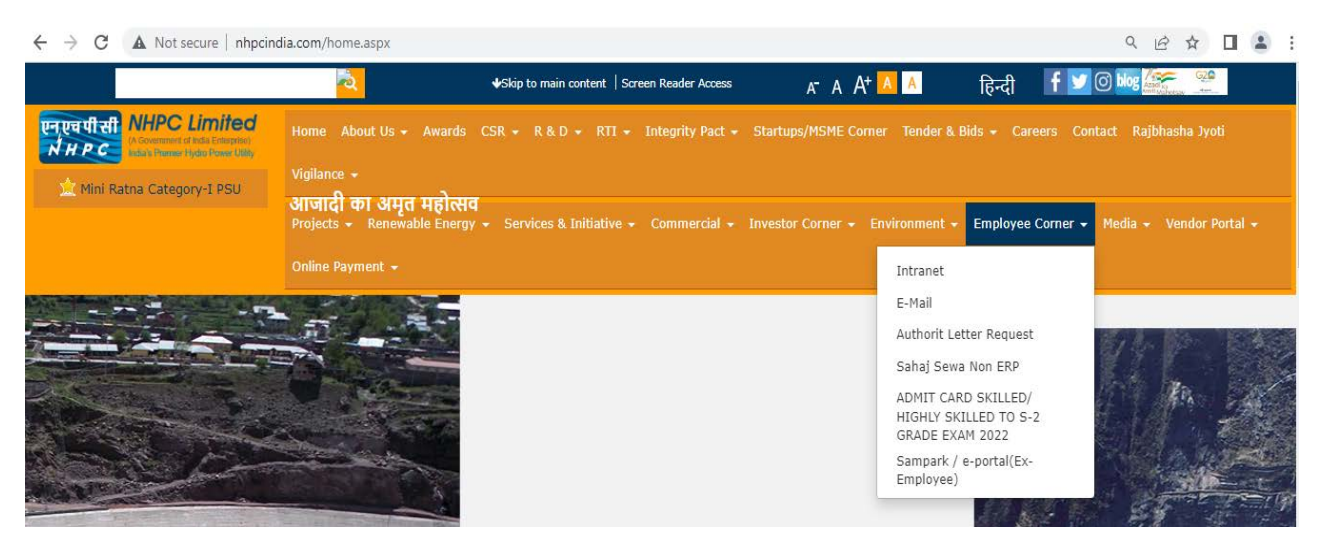

The Ex-Employee portal Sampark will open. Select the link **Jeevan Pramaan Patra**. The exemployee will be required to login.

| JEE<br>(Ex-Employee v    | VAN PRAMAAN PATRA LOGIN<br>with valid Online REHS Card can only Login) |
|--------------------------|------------------------------------------------------------------------|
| Employee No              | 1                                                                      |
| Password                 | : Forgot Password                                                      |
| Enter Captcha            | 1                                                                      |
|                          | bhpDFQ<br>Refresh                                                      |
| <u>Update Mobile No.</u> | Submit                                                                 |

Enter the valid credentials to login. After successful login you will be directed to the following screen.

| 2        |           | JEEVAN PRAMAA | AN PATRA              | 3                                             | 4<br>Logout             |
|----------|-----------|---------------|-----------------------|-----------------------------------------------|-------------------------|
| New      |           |               | Download Format       | NHPC Life Cert                                | ificate Undertaking     |
| Emp. No. | Emp. Name | Dep. Name     | From To               | Status                                        | Certificate Undertaking |
|          |           | elemenenene   | 01-Jan-2021 31-Dec-20 | Confirmed<br>21 By :<br>REGIONAL OFFICE JAMMU |                         |
|          | 1         | 1             |                       | 5                                             | 6                       |

- 1. Already Uploaded Jeevan Pramaan Patra (Life Certificate) will be visible in the grid.
- 2. Click on **New** button for uploading new Jeevan Pramaan Patra.
- 3. Format of Life Certificate which shall be issued by HR division of NHPC can be downloaded by clicking on **NHPC Life Certificate** button.
- 4. Format of undertaking which has to be uploaded along with the life certificate can be downloaded by clicking on **Undertaking** button.
- 5. The already uploaded life certificate can be viewed by clicking on this pdf icon.
- 6. The already uploaded **Undertaking** can be viewed by clicking on this pdf icon.

### **Uploading New Life Certificate:**

Click on the New button.

|                            | UPLOAD J | JEEVAN PRAMAAN PATRA       |
|----------------------------|----------|----------------------------|
| Employee No. :             | -        | Name : .                   |
| Relationship :             | SELF ~   | Dependent Name :           |
| Issuing Authority :        | Select-  | Issuing Authority Name :   |
| Jeevan Pramaan Patra       | Validity |                            |
| Valid From :               |          | Valid To :                 |
| Upload Jeevan Pramaa       | n Patra  | Upload Undertaking         |
| Choose File No file chosen |          | Choose File No file chosen |

The ex-employee's employee number and name will be reflected automatically.

In case of ex-employee or spouse (as the case may be) the **Relationship** and **Dependent Name** will be selected automatically. If both ex-employee and spouse is not alive then Relationship must be selected from the dropdown.

Select **Issuing Authority** from dropdown.

|                                                          |                 | UPLOAD JI                                              | EEVAN PRAMAAN P               | A1 | TRA |
|----------------------------------------------------------|-----------------|--------------------------------------------------------|-------------------------------|----|-----|
| Employee No.                                             | ÷               | 4. Contraction                                         | Name                          | ÷  |     |
| Relationship                                             | 2               | SELF 🗸                                                 | Dependent Name                | ÷  |     |
| Issuing Authority                                        | ÷               | Select V                                               | Issuing Authority Name        | ÷  |     |
| Jeevan Pramaan P                                         | atra \          | Select-                                                |                               |    |     |
| Valid From                                               | 4               | LIFE CERTIFICATE ISSUED FOR THE PURF                   | POSE OF EPS/LIC PENSIONS ETC. | ÷  |     |
| <u>Upload Jeevan Pra</u>                                 | maar            | ANY GOVERNMENT OFFICIAL WITH SEAL                      |                               |    |     |
| Choose File No file ch<br>Note: Only Pdf upto 5 MB is al | nosen<br>lowed. | ANY ELECTED AUTHORITY LIKE GRAM PA<br>NHPC HR DIVISION | NCHAYAT HEAD/MP/MLA WITH SEAL |    |     |

Enter **Issuing Authority Name**. Select Jeevan Pramaan Patra Validity period (Valid **From** and **Valid To**).

Select Jeevan Pramaan Patra (life certificate) and Undertaking in Pdf format only. The maximum allowed size of pdf shall be 5MB.

Finally click on **Save & Confirm** button. Once confirmed no changes shall be allowed.

- **Note:** i) If ex-employee is alive then life certificate of ex-employee shall be uploaded.
  - ii) If ex-employee is not alive then life certificate of spouse shall be uploaded.
  - iii) If both ex-employee and spouse is not alive then life certificate of any eligible dependent shall be uploaded.

# Instruction for HR Division, NHPC Ltd:

Menu option is available for authorised HR executives in Sahaj Sewa as below:

| Nomination Forms -        | Employee Queries - | Utilities 🕶      | DIRECTOR DASHBO | DARD | • Help Manual •         | Project Attendanc | e <b>-</b>                  |
|---------------------------|--------------------|------------------|-----------------|------|-------------------------|-------------------|-----------------------------|
| GENERAL                   |                    | HUMAN            | RESOURCE        |      | FINANCE                 |                   | MANAGEMENT                  |
| Communication Details     | Ex                 | ecutive Health C | heck-up 🔻       |      | Acturial Leave Data     |                   | Company Secretary 🔻         |
| Communication Details-ERP | Не                 | alth Suppliment  |                 | A    | ADHOC PRP UNDERTAKIN    | ig 🔻              | DIR DASHBOARD(DATA ENTRY) 🔻 |
| Daily Diary 🔻             | HR                 | Permission 🔻     |                 |      | Cafeteria Allowance     |                   | IEPF 🔻                      |
| EMPLOYEE VEHICLE 🔻        | Jee                | evan Praman Pa   | tra 🔻           |      | Employee Medical Expens | se 🔻              | Project Progress 🔻          |
| Feedback 🔻                |                    | Upload Pram      | an Patra        |      | PS95 🔻                  |                   | UPSI 🔻                      |
| Guest House Booking 🔻     | LA                 | w 🔻              |                 |      | TC Exemption Entry      |                   |                             |
| Hall Booking              | ME                 | DICAL CHRONI     | 0 🔻 🔰           | -    |                         |                   |                             |

### Utilities→Human Resource→Jeevan Pramaan Patra→Upload Pramaan Patra

- a) HR could upload the life certificate and undertaking on behalf of ex-employee.
- b) HR can issue life certificate and then upload the life certificate and undertaking.
- c) HR should Verify the uploaded life certificate and undertaking.

Following screen shall be used for HR processing.

| Nomination Forms -   | Employee Queries • | Utilities • C     | DIRECTOR DASHBOARD - | Help Manual <del>•</del> | Project At | ttendance | ≥ ▼                 |             |        |  |
|----------------------|--------------------|-------------------|----------------------|--------------------------|------------|-----------|---------------------|-------------|--------|--|
| JEEVAN PRAMAAN PATRA |                    |                   |                      |                          |            |           |                     |             |        |  |
| REHS Location :Se    | elect              | <b>∨</b> Year : - | -Select- V Status :  | Select V                 | c-Employee | No. :     |                     |             | Search |  |
| New                  |                    |                   |                      | Download F               | ormat:     | NH        | PC Life Certificate | Undertakin  | g      |  |
| Emp. No.             | Emp. Name          |                   | Dep. N               | ame                      | From       | To St     | atus Certificate    | Undertaking |        |  |
|                      |                    |                   |                      |                          |            |           |                     |             |        |  |

To upload new life certificate click on the **New** button.

#### JEEVAN PRAMAAN PATRA

| Employee No.                                                       | 2      |          | Q | Name                                                               | 2 |  |
|--------------------------------------------------------------------|--------|----------|---|--------------------------------------------------------------------|---|--|
| Relationship                                                       | 2      |          | ~ | Dependent Name                                                     | : |  |
| Issuing Authority                                                  | 1      | Select   | ~ | Issuing Authority Name                                             | : |  |
| Jeevan Pramaan Pa                                                  | atra \ | /alidity |   |                                                                    |   |  |
| Valid From                                                         | 1      |          |   | Valid To                                                           | : |  |
| Upload Jeevan Pra                                                  | maar   | n Patra  |   | Upload Undertaking                                                 |   |  |
| Choose File No file chosen<br>Note: Only Pdf upto 5 MB is allowed. |        |          |   | Choose File No file chosen<br>Note: Only Pdf upto 5 MB is allowed. |   |  |

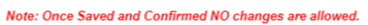

Here enter the employee number and click on the search icon. The eligible employee details will be populated. In case of ex-employee or spouse (as the case may be) the Relationship and Dependent Name will be selected automatically. If both ex-employee and spouse is not alive then Relationship must be selected from the dropdown.

Rest of the process is same as that for ex-employee.

### Verify the Jeevan Pramaan Patra:

The REHS location of ex-employee or HR Division of Corporate Office can verify the life certificate. All the locations of NHPC can upload life certificate for any ex-employee irrespective of their REHS location but the same location or HR Division of Corporate Office shall verify it.

### JEEVAN PRAMAAN PATRA

| REHS Location | n :Select   | ✓ Year :  | ALL ¥       | Status      | Ex-Employee No.                                    | ). : 🖷      |                 | Search        |
|---------------|-------------|-----------|-------------|-------------|----------------------------------------------------|-------------|-----------------|---------------|
| New           |             |           |             |             | Download Format:                                   | NHPC L      | ife Certificate | Undertaking   |
| Emp. No.      | . Emp. Name | Dep. Name | From        | То          | Status                                             | Certificate | Undertaking     |               |
| <b></b>       |             |           | 01-Jan-2021 | 31-Dec-2021 | Confirmed<br>By :<br>NHPC LIMITED CORPORATE OFFICE |             | 1               | Verify Reject |

Check the uploaded life certificate and undertaking by clicking and opening the corresponding pdf icon. Once satisfied click on the **Verify** button.

If the life certificate is not in order it can be rejected by clicking on the corresponding **Reject** button. You will be prompted to enter the reason for rejection as below.

#### JEEVAN PRAMAAN PATRA

| Employee No. | Name        | Valid From   | Valid To    |
|--------------|-------------|--------------|-------------|
| - Manager    |             | 01-Jan-2021  | 31-Dec-2021 |
| _            |             | Date of Pre- |             |
| Reason:      |             | Closure:     |             |
|              | Reject Back |              |             |

Here enter the reason and then click on **Reject** button. The record will be rejected.

The verified record can also be expired before its normal expiry date. (For example: on expiry of ex-employees etc.)

| JEEVAN PRAMAAN PATRA |           |                      |             |             |                                            |                    |               |        |  |  |
|----------------------|-----------|----------------------|-------------|-------------|--------------------------------------------|--------------------|---------------|--------|--|--|
| REHS Location        | :Select   | ✓ <b>Year</b> :ALL ✓ | • Sta       | tus :All    | ✓ Ex-Employee No.                          | : 171042F          |               | Search |  |  |
| New                  |           |                      |             |             | Download Format:                           | NHPC Life Certific | ate Undertak  | ing    |  |  |
| Emp. No.             | Emp. Name | Dep. Name            | From        | То          | Status                                     | Certificat         | e Undertaking |        |  |  |
| 4249465              |           |                      | 01-Jan-2021 | 31-Dec-2021 | Verified<br>By :<br>NHPC LIMITED CORPORATE | OFFICE             |               | Expire |  |  |

Click on the corresponding Expire button.

#### JEEVAN PRAMAAN PATRA

| Employee No.    | Name   |      | Valid From   | Valid To    |
|-----------------|--------|------|--------------|-------------|
| <b>47017485</b> |        |      | 01-Jan-2021  | 31-Dec-2021 |
| Reason:         | [      |      | Date of Pre- |             |
|                 |        | 1    | Closure:     |             |
|                 | Expire | Back |              |             |

Here enter the reason and select Date of Pre-closure. After this click on the Expire button.